# Introduktion

# Installera Stock Keeper

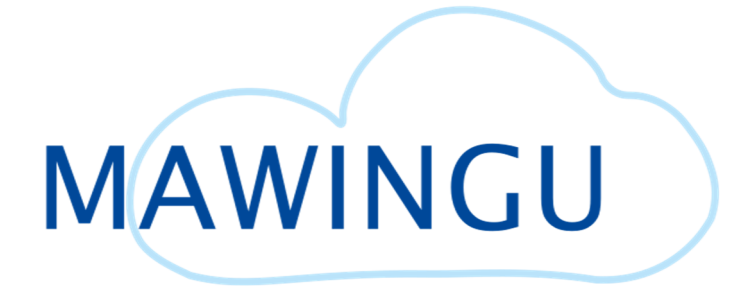

https://mawingu.se - info@mawingu.se

# Inledning

Den här guiden hjälper dig att installera Stock Keeper.

Vi arbetar med **Övningsbolaget AB** så välj det från listan med företag som visas när Stock keeper startar.

#### Systemkrav

Stock Keeper kräver Visma Administration 2000 med Visma Integration version 2023.3 eller senare. Det är oftast en fördel att ha den senaste versionen av Visma Administration installerad.

På sidan för Stock Keeper, <u>https://mawingu.se</u>, klicka på lösningar och sedan på Stock Keeper, finns information om vilken version av Visma Administration som Stock Keeper är kompatibel med. Titta alltid där innan du installerar en ny version av Visma Administration för att undvika problem och driftstopp.

#### Ladda ned

Du laddar ned den senaste versionen av Stock Keeper från <u>https://mawingu.se</u>, klicka på Lösningar och sedan Stock Keeper.

Det finns även en fil som beskriver versionsnyheterna du kan ladda ned.

#### Var ska den installeras?

Beroende på hur er IT-miljö ser ut kan man göra på lite olika sätt.

#### Klientinstallation

Om ni har gjort klientinstallation av Visma Administration på era klientdatorer kan ni även installera Stock Keeper på klientdatorerna.

Detta kan också vara ett bra alternativ om ni ska testa Stock Keeper.

När Stock Keeper startar så visas en lista över företag som den hittar på datorn. Att det finns en klientinstallation av Visma Administration gör att den bör hitta era företag även om de ligger på en annan dator/server.

#### Gemensam installation

Om ni har en server där Visma Administration är installerat kan ni även installera Stock Keeper här. Se till att Stock Keeper installeras på en plats som är utdelad i nätverket så att klientdatorerna har rättigheter att köra filer därifrån.

Tänk på att det underlättar om alla klientdatorer kommer åt Stock Keeper med samma sökväg, dvs <u>\\VårServer\Applikationer\Stock Keeper\...</u> eller S:\Stock Keeper\...

Sökvägen används i Integrationsmenyn så att man lätt kan starta Stock Keeper från de olika modulerna i Visma Administration.

# Starta Stock Keeper

När Stock Keeper startas visas en lista över de företag som finns i Visma Administration.

Om du markerar ett företag i listan och klicka med höger musknapp så visas en meny med alternativ. Du kan exempelvis välja att öppna företagsmappen i Utforskaren eller att den information som behövs för att skapa en genväg (sökväg till Stock Keeper och företaget) kopieras till klippbordet.

När du väljer ett företag från listan kommer Stock Keeper att kontrollera så att det finns en aktuell version av filen som definierar de extra fälten som behövs i företaget. Om filen inte finns eller inte är rätt version kopieras rätt version till företagsmappen. Det innebär att företagsdatabasen behöver uppgraderas och det görs av Visma Administration.

# Uppgradera företagsdatabasen

Om ett meddelande visas om att företagsdatabasen behöver uppgraderas kan det bero på att en ny version av Visma Administration installerats och att företaget inte öppnats än eller att filen som definierar de extra fälten som används av Stock Keeper har lagts till eller uppdaterats.

- 1. Säkerställ att ingen användare har företaget öppet i Visma Administration.
- 2. Starta Visma Administration.
- 3. Välj företaget i listan och öppna det.
- 4. Företagsdatabasen kommer nu att uppgraderas och beroende på hur mycket data det finns tar det olika lång tid.
- 5. Stäng Visma Administration.

# Lägg till i Integrationsmenyn

Visma Administration har en Integrationsmeny som gör det enkelt att starta integrationer med information om vilket företag och modul man befinner sig i samt vilken post som är markerad i listan eller öppen i kortvyn.

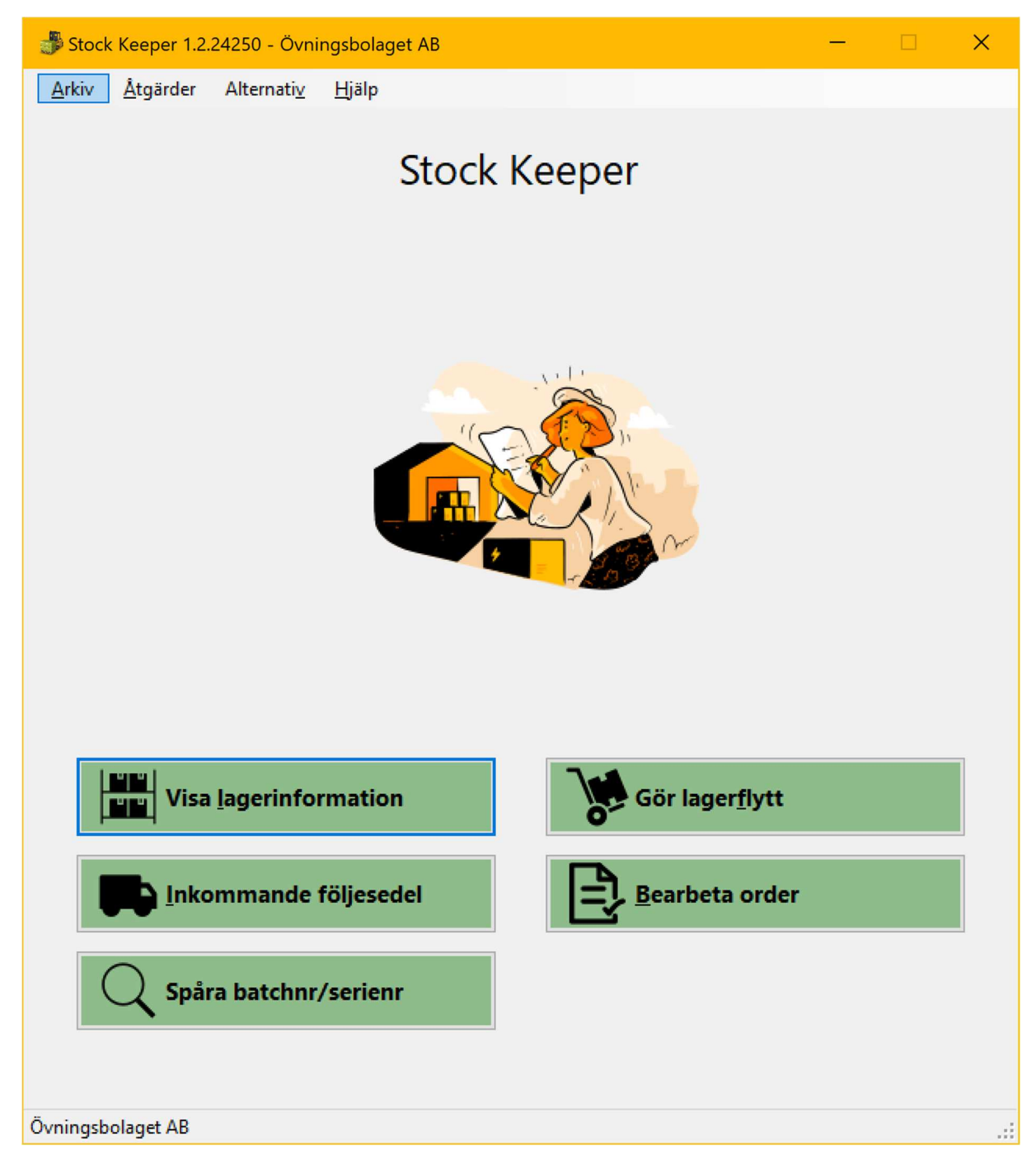

För att lägga till Stock Keeper i Integrationsmenyn går man till menyn Alternativ i huvudvyn för Stock Keeper och väljer Lägg till i Integrationsmenyn. I samma meny hittar man ett alternativ för att ta bort Stock Keeper.

Om man kör installationen på en server men kommer att starta Stock Keeper på klientdatorerna så skiljer sig sökvägen till applikationen åt vilket innebär att det kan bli problem att starta Stock Keeper från Integrationsmenyn. Enklast är då att helt enkelt starta Stock Keeper på en klientdator och först välja att ta bort från Integrationsmenyn och därefter lägga till igen.

Tänk på att om Visma Administration är igång när detta görs måste man starta om Visma Administration för att de nya inställningarna för Integrationsmenyn ska läsas in.